All Tech Notes, Tech Alerts and KBCD documents and software are provided "as is" without warranty of any kind. See the Terms of Use for more information.

Topic#: 002817 Created: October 2013

### Introduction

A Wonderware Historian can be configured to have a symmetrical "partner" Historian that you can use as a backup if the primary/main Historian is not available. When the primary Historian is unavailable, a Historian Client (also called HistClient) automatically switches over to the configured partner Historian. The client remains connected to the partner Historian, even when the primary Historian becomes available again. A HistClient switches back to an available primary Historian if it fails to connect to the partner or during a new attempt to connect to the primary Historian, such as when restarting Trend.

This Tech Note shows you an example how you can configure an object in AppServer to push data to both primary and a partner Historian Servers. It then shows the Historian Client automatically switches over to the configured partner Historian

### **Application Versions**

- Wonderware Historian Server 2012R2 (version 11.0) and later
- Wonderware Historian Client 2012R2 (version 10.1) and later
- Wonderware Application Server 2012R2 (version 3.6) and later
- Microsoft SQL Server 2008 SP3 or Microsoft SQL Server 2012

**Note:** This Tech Note assumes that you are familiar with Wonderware Historian Server, Historian Client, and Application Server. If you have any questions regarding the Microsoft SQL Server or the Operating System, please contact Microsoft Technical support at www.microsoft.com for further assistance.

For more information on configurations of Historians in a partner setup, please see Tech Note 987 Configuring AppServer to Store Data in Primary and Partner Historians.

Historians in a partner setup are not intended to be a synchronized pair, where both the Historian configuration and data are fully and automatically synchronized. It is up to you to make sure that the two historians are symmetrical and synchronized.

This example uses three computers. One is for the AppServer and the other two are for the primary and partner Historians. HistClient Trend can run on the AppServer to monitor data from either of the Historians.

### Configuring AppServer Objects for Historization

Before you begin, review **Tech Note 987 Configuring AppServer to Store Data in Primary and Partner Historians** for more information about configuring the AppServer Platform and Engine objects in the Galaxy to specify the Store&Forward folder and to provide the name of the primary Historian.

In the following steps, we will add a new instance of UserDefined object and configure a UserDefined attribute to historize data in the Historian Servers.

- 1. From the AppServer IDE, click the Template Toolbox and expand the Application folder
- 2. Right-click on **\$UserDefined** and click New/Instance.
- 3. From the **Development View/Unassigned Host** panel, right-click the object and click **Assign To... object** (UserDefined\_001 is assigned to Area\_001 in this example).
- 4. Double-click on the assigned object to open the Properties dialog box.
- 5. Click the UDAs tab and add a new UDA. In this example it is called MyUDA1.
  - Data type: Integer
  - Category: User writable
  - Value: 7 (This is just an initial value for this example)

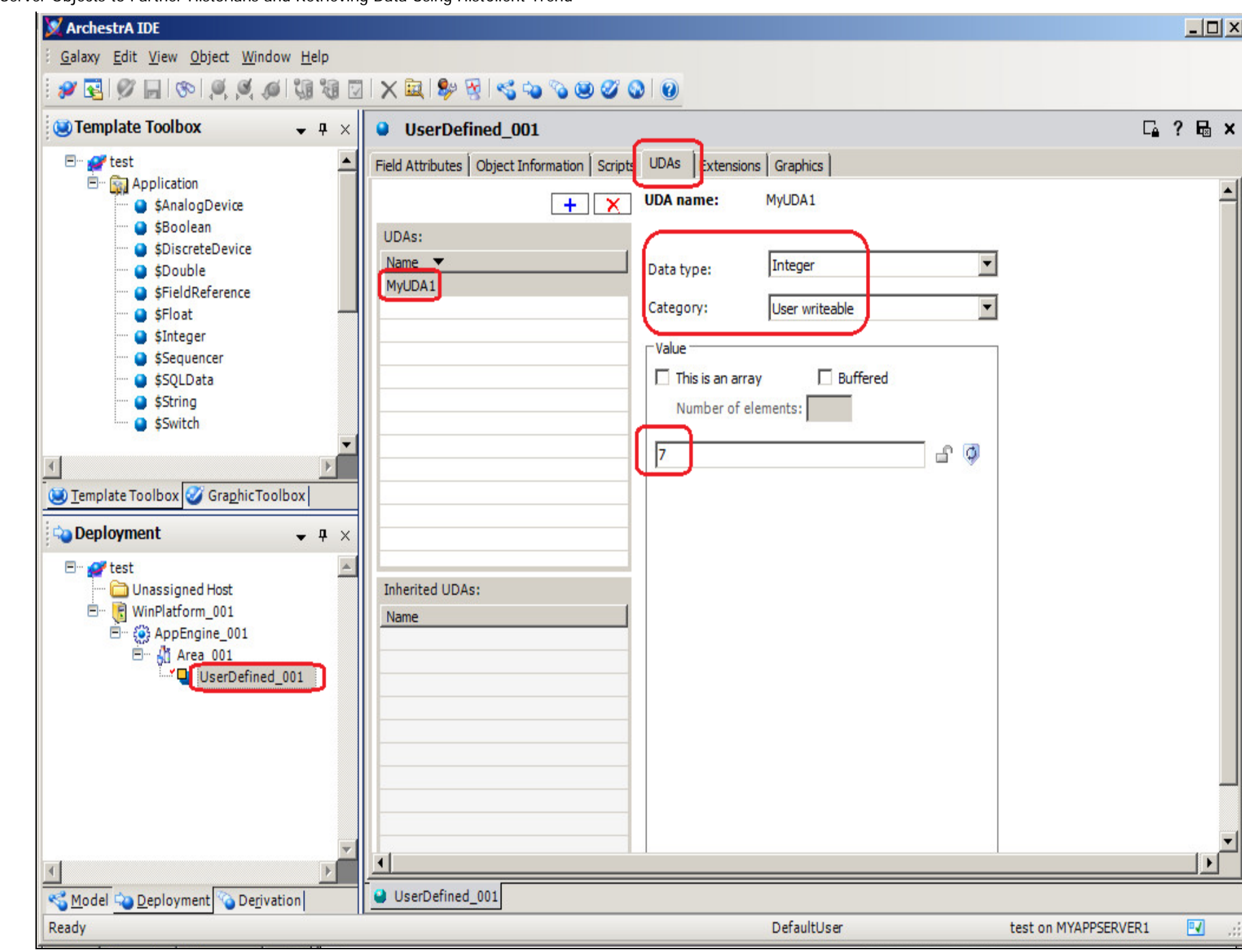

#### FIGURE 1: UDA CONFIGURATION

6. Click the Extensions tab.

- 7. Scroll down and highlight the extendable attribute with the same name as the UDA created in step 5 above (MyUDA1).
- 8. Make sure the **History Extension** option is checked.

| endable Attributes:       | ſ  | Sho | w ext | tensior | n attri | Dutes | 🗌 InputOutput extension 🛛                    | 2011 - 2011 - 2014 - 2014 - 20 |          |  |
|---------------------------|----|-----|-------|---------|---------|-------|----------------------------------------------|----------------------------------------------------------------------------------------------------|----------|--|
| me                        | IO | I   | 0     | A       | н       | в     | Source:                                      | 63                                                                                                    |          |  |
| AlarmInhibit              |    |     |       |         |         |       | Output destination differs from input source | e da                                                                                                    |          |  |
| AlarmMode                 |    |     |       |         |         |       | Destination:                                 | B                                                                                                    | B        |  |
| AlarmModeCmd              |    | -   |       |         |         |       |                                              |                                                                                                    |          |  |
| ConfigVersion<br>In Alarm |    | -   |       | -       | -       | -     | Input extension                              |                                                                                                    | -        |  |
| MyUDA1                    |    |     |       |         | x       |       | Source:                                      |                                                                                                    | 2        |  |
| ScanState                 |    |     |       |         |         |       | Output extension                             |                                                                                                    |          |  |
| ScanStateCmd              |    |     |       |         |         |       | Destination:                                 | 63                                                                                                    |          |  |
|                           |    |     |       |         |         |       | 🗖 Output every scan                          | 62                                                                                                    | 6        |  |
|                           |    | -   |       |         | -       |       | Alarm extension                              |                                                                                                    |          |  |
|                           |    |     |       |         |         |       | Category:                                    | Priority:                                                                                                    | G        |  |
|                           |    |     |       |         |         |       | Alarm message:                               | ß                                                                                                    | 100      |  |
|                           | -  |     |       | -       | -       |       |                                              |                                                                                                    |          |  |
|                           |    |     |       |         |         |       | Active alarmistate:                          |                                                                                                    |          |  |
|                           |    |     |       |         |         |       | History extension                            |                                                                                                    | _        |  |
|                           |    |     |       |         |         |       | Force storage period: 0 ms                   | s 🖆                                                                                                    | <b>A</b> |  |
|                           |    |     |       | -       | -       |       | Engineering units:                           | 6                                                                                                    |          |  |
|                           |    |     |       |         |         | -     | Value deadband: 0.0 EU                       | <u>ک</u>                                                                                                    |          |  |
|                           |    |     |       |         |         |       | Trend high: 10.0 EU                          | ) <u> </u>                                                                                                    | Ø        |  |
|                           |    |     |       |         |         |       | Trend low: 0.0 EU                            | J – –                                                                                                    | đ        |  |
|                           |    |     |       |         |         |       | Description: me ShortDesc                    |                                                                                                    | ā        |  |
|                           |    |     |       |         |         | -     | Description.                                 |                                                                                                    | জ্ঞ      |  |
|                           |    |     |       | -       |         |       | Interpolation Type: SystemDefault            |                                                                                                    |          |  |
|                           |    |     |       |         |         |       | Rollover Value: 0.0                          | - f                                                                                                    | 9        |  |
|                           | 1  | E 8 |       | 1       | 8       | 1. S  | Enable Swinging Door                         | 6                                                                                                    | Ø        |  |
|                           |    |     |       |         |         |       | Rate DeadBand: 0.0 %                         | 4                                                                                                    | Ø        |  |

FIGURE 2: HISTORY EXTENSION OPTION

- 9. Save and close the editor, then check in the object.
- 10. Deploy the object. Deploying the object with the History extension configuration creates a corresponding tag in the Historian.

## Verifying Creation of MDAS Tag in Primary and Partner Historians

The AppServer attribute (MyUDA1 in this example) is now pushed to both the Primary and Partner Historians.

Verify the tag is created:

- 1. On each of the Historians, open the ArchestrA System Management Console (SMC).
- 2. Expand the server (MYSERVER1 in this example).
- 3. Expand Configuration Editor Data Acquisition MDAS/Manual Tags.
- 4. The (MDAS) tag appears on the right pane.

| 💋 SMC - [ArchestrA System Management Console (MYSERVER1)\Historian\Historian Group\M | YSERVER1\Con 💶 💌 |
|--------------------------------------------------------------------------------------|------------------|
| File Action View Help                                                                |                  |
| ← ⇒ 2                                                                                |                  |
| 🧭 ArchestrA System Management Console (MYSERVER1) 🛛 🔺 Tag Name                       | Source Server    |
| E 📑 Historian                                                                        |                  |
| 🖃 📊 Historian Group                                                                  |                  |
| E The MYSERVER1                                                                      |                  |
| 🖃 🛃 Management Console                                                               |                  |
| Status                                                                               |                  |
| Data Acquisition                                                                     |                  |
|                                                                                      |                  |
| Clients                                                                              |                  |
|                                                                                      |                  |
| Gringuration Editor      System Configuration                                        |                  |
| Bystein Conligation                                                                  |                  |
| Data Acquisition                                                                     |                  |
| T I I/O Server Types                                                                 |                  |
| 🕀 🍕 System Driver                                                                    |                  |
| TDAS - MYSERVER1                                                                     |                  |
| 🗉 🕫 MDAS/Manual Tags                                                                 |                  |
| 🕀 🧰 Storage                                                                          |                  |
| 표 🚞 Tag Configuration                                                                |                  |
| 🛨 🔡 Replication                                                                      |                  |
| Public Groups                                                                        | •                |
|                                                                                      | 1 Item           |

FIGURE 3: MDAS TAG ON PRIMARY HISTORIAN

| 💋 SMC - [ArchestrA System Management Console ()         | MYSERVER2)\Historian\Historian Group\ | MYSERVER2\Configuration Editor\Sy | stem 💶 🗙        |  |  |  |  |  |  |
|---------------------------------------------------------|---------------------------------------|-----------------------------------|-----------------|--|--|--|--|--|--|
| File Action View Help                                   |                                       |                                   |                 |  |  |  |  |  |  |
| ♦ ♦ 2 m 0 8 10 m 10 10 10 10 10 10 10 10 10 10 10 10 10 |                                       |                                   |                 |  |  |  |  |  |  |
| 🧭 ArchestrA System Management Console (MYSERVER2        | Tag Name                              | Source Server                     | Source Tag Name |  |  |  |  |  |  |
| 🖃 🥁 Historian                                           | MYSERVER1.SysMinutesRun               | MYSERVER1                         | SysMinutesRun   |  |  |  |  |  |  |
| 🖃 📑 Historian Group                                     | UserDefined_001.MyUDA1                |                                   |                 |  |  |  |  |  |  |
| E MYSERVER2                                             |                                       |                                   |                 |  |  |  |  |  |  |
| - Ei Management Console                                 |                                       |                                   |                 |  |  |  |  |  |  |
| 🛃 Status                                                |                                       |                                   |                 |  |  |  |  |  |  |
| Data Acquisition                                        |                                       |                                   |                 |  |  |  |  |  |  |
|                                                         |                                       |                                   |                 |  |  |  |  |  |  |
| Vients                                                  |                                       |                                   |                 |  |  |  |  |  |  |
|                                                         |                                       |                                   |                 |  |  |  |  |  |  |
| System Configuration                                    |                                       |                                   |                 |  |  |  |  |  |  |
| Parameters                                              |                                       |                                   |                 |  |  |  |  |  |  |
| Data Acquisition                                        |                                       |                                   |                 |  |  |  |  |  |  |
| I/O Server Types                                        |                                       |                                   |                 |  |  |  |  |  |  |
| 🕀 y System Driver                                       |                                       |                                   |                 |  |  |  |  |  |  |
| 🗉 🧃 IDAS - MYSERVER2                                    |                                       |                                   |                 |  |  |  |  |  |  |
| MDAS/Manual Tags                                        |                                       |                                   |                 |  |  |  |  |  |  |
| 🕀 🧫 Storage                                             |                                       |                                   |                 |  |  |  |  |  |  |
| 🕀 🚞 Tag Configuration                                   |                                       |                                   |                 |  |  |  |  |  |  |
| 🕀 🔡 Replication                                         |                                       |                                   |                 |  |  |  |  |  |  |
| 🕀 🛄 Public Groups 📃 🚽                                   |                                       |                                   | 2014020         |  |  |  |  |  |  |
|                                                         | •                                     |                                   |                 |  |  |  |  |  |  |
|                                                         |                                       |                                   | 2 Items         |  |  |  |  |  |  |

FIGURE 4: MDAS TAG ON PARTNER HISTORIAN

# Connecting HistClient Trend to a Historian in Partner Setup

You are ready to verify that HistClient Trend automatically switches to the partner Historian when the primary historian is not available.

- The Historian name shown in the Tag Picker is always the name of the primary Historian, even when the client is connected to the partner.
- When a HistClient successfully connects to either the primary Historian or its partner, columns Server and I/O Address are updated with the connected Historian server name in the tags list of the selected tags.
- There is no automatic synchronization built in to the redundant Historian setup; it is up to the Historian server administrator to make sure that the two Historians in the pair are symmetrical and synchronized.
- If the SQL Server Service is running while Historian Service is not running, this is not recognized by the Historian Client as a scenario in which the Historian Server is unavailable.

### Procedure

- 1. Open the ObjectViewer and add the MyUDA1 attribute attribute (created in the Configuring AppServer Object for Historization) section to the Watch window.
- 2. Double-click the attribute and type another value.

| Øbject Viewer                                                                                       |                                                                                                    |                                                                                                    |                             |        |                                                                                                    |                                                                                 |                                                                                                    |                                                                                                    |                                                                                                    | و                                                                                                    | . 8 ×                                                                                       |
|----------------------------------------------------------------------------------------------------|----------------------------------------------------------------------------------------------------|----------------------------------------------------------------------------------------------------|-----------------------------|--------|----------------------------------------------------------------------------------------------------|---------------------------------------------------------------------------------|----------------------------------------------------------------------------------------------------|----------------------------------------------------------------------------------------------------|----------------------------------------------------------------------------------------------------|----------------------------------------------------------------------------------------------------|---------------------------------------------------------------------------------------------|
| Nië Edit view Options Heip                                                                          | Attribute Reference                                                                                                    | e: UserDefined_001.My                                                                                                    | UDA1.value                  |        |                                                                                                    | •                                                                               | Go                                                                                                    |                                                                                                    |                                                                                                    |                                                                                                    |                                                                                             |
| 🖃 💓 test                                                                                            | Attribute Name                                                                                                    | Value                                                                                                    | Timestamp<br>10/15/2013 7:3 |        | Quality Status                                                                                                    |                                                                                 | SecurityC                                                                                                    | Category                                                                                                    | Locked                                                                                                    | Туре                                                                                                    | Ic 🔺                                                                                        |
| WinPlatform_001[MYAPPSE  WinPlatform_001[MYAPPSE  Area_001 Area_001 View WinPlatform UserDefined_0( | AlarmModeCmd<br>AlarmInhibit<br>InAlarm<br>ConfigVersion<br>ContainedName<br>ExecutionRelatedObject<br>ExecutionRelativeOrder<br>HierarchicalName<br>MyUDA1<br>MyUDA1.ValueDeadBand<br>MyUDA1.ForceStoragePeriod<br>MyUDA1.TrendHi<br>MyUDA1.TrendHi<br>MyUDA1.TrendLo<br>MyUDA1.EngUnits<br>MyUDA1.Description<br>MyUDA1.InterpolationType | Enable<br>false<br>false<br>2<br>None<br>UserDefined_001<br>7<br>0.0<br>0<br>10.0<br>0.0<br>0<br>10.0<br>0.0<br>0<br>me.ShortDesc<br>SystemDefault |                             |        | C0:Good<br>C0:Good<br>C0:Good<br>C0:Good<br>C0:Good<br>C0:Good<br>C0:Good<br>C0:Good<br>C0:Good<br>C0:Good<br>C0:Good<br>C0:Good<br>C0:Good<br>C0:Good<br>C0:Good<br>C0:Good<br>C0:Good | Ok<br>Ok<br>Ok<br>Ok<br>Ok<br>Ok<br>Ok<br>Ok<br>Ok<br>Ok<br>Ok<br>Ok<br>Ok<br>O | Operate<br>Operate<br>ReadOnly<br>ReadOnly<br>ReadOnly<br>ReadOnly<br>ReadOnly<br>Operate<br>Configure<br>Operate<br>Operate<br>ReadOnly<br>Operate<br>Operate<br>ReadOnly<br>Operate | Writea UnL<br>Writea UnL<br>Calcula UnL<br>System UnL<br>System UnL<br>Writea UnL<br>Writea UnL<br>Writea UnL<br>Writea UnL<br>Writea UnL<br>Writea UnL<br>Writea UnL<br>Writea UnL<br>Writea UnL<br>Writea UnL<br>Writea UnL<br>Writea UnL | UnLocked<br>UnLocked<br>UnLocked<br>UnLocked<br>UnLocked<br>UnLocked<br>UnLocked<br>UnLocked<br>UnLocked<br>UnLocked<br>UnLocked<br>UnLocked<br>UnLocked<br>UnLocked<br>UnLocked<br>UnLocked | CustomEnum<br>Boolean<br>Boolean<br>Integer<br>String<br>ReferenceType<br>CustomEnum<br>String<br>Integer<br>Float<br>Integer<br>Float<br>Integer<br>Float<br>InternationalStr<br>String<br>CustomEnum | 1<br>1<br>1<br>1<br>1<br>1<br>1<br>1<br>1<br>1<br>1<br>1<br>1<br>1<br>1<br>1<br>1<br>1<br>1 |
| AttributeReference                                                                                  | Value Tr                                                                                                    | mestamp                                                                                                    | Quality                     | Status |                                                                                                    |                                                                                 |                                                                                                    |                                                                                                    |                                                                                                    |                                                                                                    |                                                                                             |
| UserDefined_001.MyUDA1                                                                              | 12 10                                                                                                    | )/18/2013 3:46:36.32                                                                                                    | C0:Good                     | Ok     | Modify I<br>Referer<br>Valu                                                                                                    | Numeric Va<br>nce: UserDef<br>ue:                                               | lue<br>fined_001.MyU<br>Apply                                                                                                    | DA1                                                                                                    | C;                                                                                                    | ancel                                                                                                    |                                                                                             |

FIGURE 5: MODIFY THE VALUE OF THE ATTRIBUTE

- 3. Click Start/All Programs/Wonderware/Historian Client/Trend to open the HistClient Trend.
- 4. On the main menu, click Tools/Servers. The Server List Configuration window appears.

5. Type the primary Historian Server name along with login information to connect the Trend to the Primary Historian (**MyServer1** in this example).

| Server List Config | uration                            |              |             | ×      |
|--------------------|------------------------------------|--------------|-------------|--------|
| Server connection  | n<br>RVER 1<br>n <u>f</u> ormation |              | Server list |        |
| Use Integra        | ted security                       |              |             |        |
| Login ID:          | wwAdmin                            |              |             |        |
| Password:          | Remember p                         | password     |             |        |
| Domain:            |                                    |              |             |        |
| Connection:        | onds                               | Query: 120 🔹 |             |        |
|                    |                                    |              |             |        |
| Base <u>U</u> RL;  | http://localhosi                   | :/           |             |        |
| Virtual directory  | ActiveFactory                      |              |             |        |
|                    |                                    | Update       | LogOff      | Remove |
|                    |                                    |              |             | Close  |

FIGURE 6: SERVER LIST CONFIGURATION

6. The Trend chart (Figure 1 below) shows the Primary Historian in the Tag Picker as well as in the tag list below the trend.

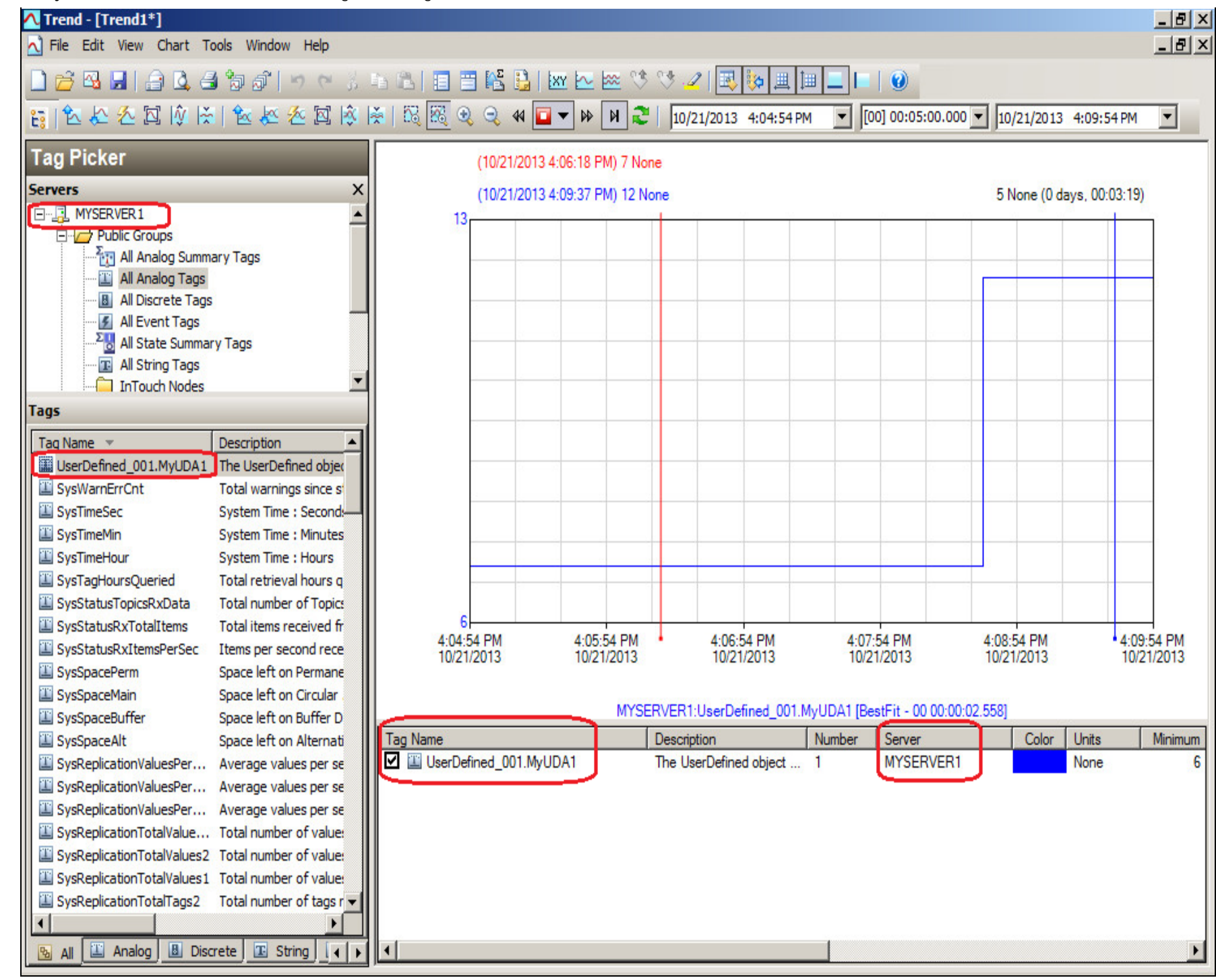

FIGURE 7: TREND THE PRIMARY SERVER USERDEFINED TAG

7. Shutdown the primary Historian server. The Trend chart below now shows the partner Historian in the Tag Picker as well as in the tag list below the trend.

| ▲ Trend - [Trend1*] ▲ File Edit View Chart T | ools Window Help        |            |              |                     |               |               |                       |                       |             | _ 8 ×   |
|----------------------------------------------|-------------------------|------------|--------------|---------------------|---------------|---------------|-----------------------|-----------------------|-------------|---------|
|                                              | ม <b>้ออ</b> ่   ๖ ๙ ½  | • • • •    | = 📧 🔒        | 🗴 🗠 📾 🕫             | જ 🥒 國         | , 🎨 🏨 🏣       |                       |                       |             |         |
| 1 🕄 🖄 🕹 🖄 🛐                                  | 🗟 🖄 🖄 🖄 🖄               | 🎽   🔀 🔣 O  | १ 🤤 4 🛿      | 🖬 🕶 🖌 🔁             | 10/21/2013    | 4:12:51 PM    | [00] 00:05:00         | ).000 💌 10/21/2013 4: | 17:51 PM    | •       |
| Tag Picker                                   |                         |            | (10/01/001)  | 2 4 14 15 DM 12 N   |               |               |                       |                       |             |         |
| Grand                                        | ×                       |            | (10/21/201   | 3 4:14:15 FM) 12 NG | ne            |               |                       |                       |             |         |
| Servers<br>During Mysepvep 1                 |                         |            | (10/21/201   | 3 4:17:34 PM) 12 No | ne            | ¢x            | 1                     | 0 None (0 days        | , 00:03:19) |         |
|                                              | -                       | 13         |              |                     |               |               |                       |                       |             |         |
| All Analog Summ                              | ary Tags                |            |              |                     |               |               |                       |                       |             |         |
| All Analog Tags                              |                         |            | 8            |                     |               |               |                       |                       |             |         |
| All Discrete Tags                            | 5                       |            |              |                     |               |               |                       |                       |             |         |
| All Event Tags                               |                         |            |              |                     |               |               |                       |                       |             |         |
| All State Summa                              | ry Tags                 |            |              |                     |               |               |                       |                       |             |         |
| In Taruch Neder                              | •                       |            |              |                     |               |               |                       |                       |             |         |
| Tags                                         |                         |            |              |                     |               |               |                       |                       |             |         |
| 1093                                         |                         |            |              |                     |               |               |                       |                       |             |         |
| Tag Name 🔻                                   | Description             |            |              |                     |               |               |                       |                       |             |         |
| UserDefined_001.MyUDA1                       | The UserDefined object  |            | S            |                     |               |               |                       |                       |             |         |
|                                              | Total warnings since s  |            |              |                     |               |               |                       |                       |             |         |
| SystimeSec                                   | System Time : Second:   |            |              |                     |               |               |                       |                       |             |         |
|                                              | System Time : Minutes   |            |              |                     |               |               |                       |                       |             |         |
|                                              | Total retrieval hours o |            |              |                     |               |               |                       |                       |             |         |
|                                              | System Driver Service   |            |              |                     |               |               |                       |                       |             |         |
| I SysString                                  | System Hourly String    | 6          |              |                     |               | _             |                       |                       |             |         |
| SysStorage                                   | System Storage Statu:   | 4:12:      | 51 PM        | 4:13:51 PM          | 4:14          | :51 PM        | 4:15:51 PM            | 4:16:51 PM            | 4:17:5      | 1 PM    |
| SysStatusTopicsRxData                        | Total number of Topics  | 10/2       | 1/2013       | 10/21/2013          | 10/2          | 1/2013        | 10/21/2013            | 10/21/2013            | 10/21/      | 2013    |
| SysStatusRxTotalItems                        | Total items received fr |            |              |                     |               |               |                       |                       |             |         |
| SysStatusRxItemsPerSec                       | Items per second rece   |            |              | MYSE                | RVER1:UserDe  | efined_001.My | /UDA1 [BestFit - 00 0 | 0:00:02.558]          |             |         |
| 🖉 SysStatusEvent                             | Status Tag snapshot e   | Tag Name   |              |                     | Description   |               | Number Server         | Color U               | nits N      | Minimum |
| SysSpacePerm                                 | Space left on Permane   | 🗹 🖺 UserDe | fined_001.My | UDA1                | The UserDefin | ed object     | 1 MYSERV              | ER2 N                 | one         | 6       |
| 🕮 SysSpaceMain                               | Space left on Circular  |            |              |                     |               |               |                       |                       |             |         |
| SysSpaceBuffer                               | Space left on Buffer D  |            |              |                     |               |               |                       |                       |             |         |
| SysSpaceAlt                                  | Space left on Alternati |            |              |                     |               |               |                       |                       |             |         |
| SysRetrieval                                 | System Lower Retriev    |            |              |                     |               |               |                       |                       |             |         |
| SysReplicationValuesPer                      | Average values per se   |            |              |                     |               |               |                       |                       |             |         |
| SysReplicationValuesPer                      | Average values per se 🔻 |            |              |                     |               |               |                       |                       |             |         |
|                                              |                         |            |              |                     |               |               | -                     |                       |             |         |
| 🔁 All 🔛 Analog 🚨 Disc                        | crete 🖪 String 🚺 🖌 🕨    | •          |              |                     |               |               |                       |                       |             | E E     |

file:///C|/inetpub/wwwroot/t002817/t002817.htm[11/26/2013 9:54:57 AM]

### FIGURE 8: TRENDING THE PAIRED HISTORIAN USERDEFINED TAG

B. Nguyen

Tech Notes are published occasionally by Wonderware Technical Support. Publisher: Invensys Systems, Inc., 26561 Rancho Parkway South, Lake Forest, CA 92630. There is also technical information on our software products at Wonderware Technical Support.

For technical support questions, send an e-mail to wwsupport@invensys.com.

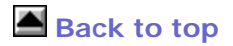

© 2013 Invensys Systems, Inc. All rights reserved. No part of the material protected by this copyright may be reproduced or utilized in any form or by any means, electronic or mechanical, including photocopying, recording, broadcasting, or by any information storage and retrieval system, without permission in writing from Invensys Systems, Inc. Terms of Use.